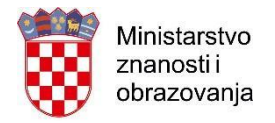

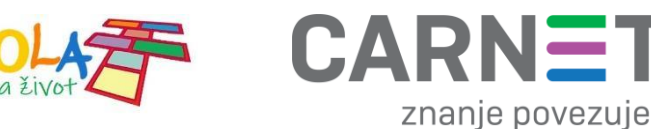

## Upute za evidenciju SIM kartica i tablet uređaja u projektu Škola za život

Za evidenciju SIM kartica i tablet uređaja u projektu Škola za život potrebno je pratiti sljedeće korake:

1. Za početak je potrebno putem internetskog preglednika posjetiti stranicu **szz.carnet.hr** i zatim odabrati opciju "Prijava" kao što je prikazano na slici ispod.

| Aplikacija za evidenciju SIM kartica i tableta u projektu Škola za život. |  |
|---------------------------------------------------------------------------|--|
| Prijava                                                                   |  |

Slika 1. Odabir opcije "Prijava" za ulazak u web aplikaciju

- 2. Nakon odabira opcije "Prijava", potrebno se prijaviti u aplikaciju koristeći vaše AAI@EduHr korisničke podatke.
- 3. Nakon prijave, na ekranu će se otvoriti aplikacijsko sučelje koje je prikazano na Slici broj 2. Za unos nove evidencije potrebno je odabrati opciju "Dodaj učenika u evidenciju".

Napomena: Aplikacija za evidenciju SIM kartica radi provjeru učenika prema E-matici. Iz tog razloga, prije dodavanja učenika u evidenciju, potrebno je učenicima označiti matičnu ustanovu unutar E-matice.

| Ministarstvo<br>znanosti i<br>obrazovanja                                 | a ŠKOL<br>za živ     | CARNET<br>znanje povezuje        |  |
|---------------------------------------------------------------------------|----------------------|----------------------------------|--|
| Aplikacija za evidenciju SIM kartica i tableta u projektu Škola za život. |                      |                                  |  |
| Dodaj                                                                     | učenika u evidenciju | Pregled učenika u evidenciji     |  |
|                                                                           | Slika 2. Odabir opci | ije "Dodaj učenika u evidenciju" |  |

4. Nakon što ste odabrali opciju "Dodaj učenika u evidenciju" potrebno je unijeti tražene podatke u sučelje za evidenciju te pritisnuti opciju "Spremi" kako bi se podatci uspješno upisali unutar baze podataka. U polje Serijski broj uređaja potrebno je upisati serijski broj ako svaki uređaj ima drugačiji ili jedinstvenu oznaku uređaja (npr. Inventarni broj) koji ste sami odredili za svaki uređaj.

Napomena: U slučaju ako se radi o evidenciji SIM kartica za niže razrede osnovnih škola (1. – 4. razred) pod polje "Serijski broj uređaja" se ne upisuje serijski broj jer navedeni učenici ne zadužuju osobno tablet uređaje, a imaju mogućnost uporabe SIM kartica. U tom slučaju pod polje "Serijski broj uređaja" potrebno je upisati tekstualni podatak: "NeZaduzuje" bez upotrebe dijakritičkih znakova.

| OIB učenika               |               |           |
|---------------------------|---------------|-----------|
| Serijski broj SIM kartice | Broj telefona | Operater  |
|                           |               | Odaberi 🔹 |
| Serijski broj uređaja     |               |           |
| Spremi                    |               |           |

Slika 3. Prikaz sučelja za evidenciju podataka

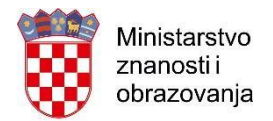

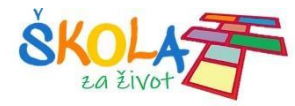

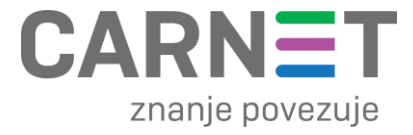

5. Popis evidentiranih učenika možete pronaći odabirom opcije "Pregled učenika u evidenciji" na početnoj stranici aplikacije kao što je prikazano na slici ispod.

| cija za evidenciju SIM kartica i tableta u projektu Skola za ż | život.                       |
|----------------------------------------------------------------|------------------------------|
| Dodaj učenika u evidenciju                                     | Pregled učenika u evidenciji |

Slika 4. Odabir opcije "Pregled učenika u evidenciji"

6. Zatim se otvara novi prozor s popisom svih trenutno evidentiranih učenika. U slučaju upisa pogrešnog podatka, isti je moguće promijeniti odabirom opcije "Uredi" kao što je prikazano na slici broj 5.

Škola za život

| Ime      | Prezime | OIB         | Uredi |  |
|----------|---------|-------------|-------|--|
| Dunja    | Radoš   | 01234567890 | Uredi |  |
| Zvonimir | Manse   | 09874563210 | Uredi |  |
| Zvonimir | Manse   | 24446666688 | Uredi |  |
| Marko    | Zero    | 00023658991 | Uredi |  |
| lvan     | lvić    | 01010101001 | Uredi |  |
| Luka     | Bugarin | 39398270144 | Uredi |  |
|          |         |             |       |  |

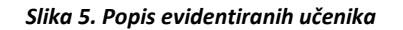

7. Nakon toga otvara se novi prozor unutar kojeg se mogu ispraviti trenutno uneseni podatci, te odabirom na opciju "Spremi" unutar popisa bit će prikazani ažurirani podatci.

| OIB učenika               |               |                    |
|---------------------------|---------------|--------------------|
| Serijski broj SIM kartice | Broj telefona | Operater           |
| 8938599852552364789       |               | Hrvatski Telekom 🔻 |
| Serijski broj uređaja     |               |                    |
| uuu222iikm                |               |                    |
| Spremi                    |               |                    |

Slika 6. Prikaz sučelja za uređivanje podataka

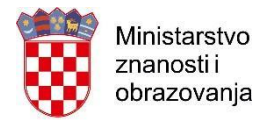

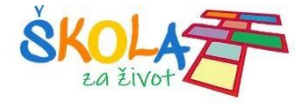

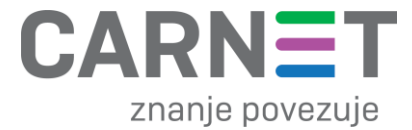

8. Za odjavu iz aplikacije, u gornjem desnom kutu ekranskog prikaza potrebno je odabrati opciju "Odjava".

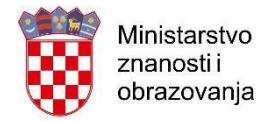

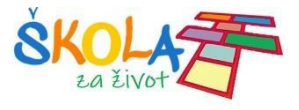

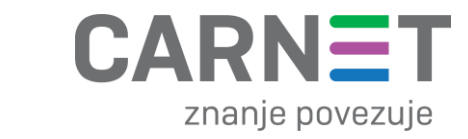

## Korisnička podrška

U slučaju poteškoća, CARNET vam stoji na raspolaganju putem e-mail adrese helpdesk@skole.hr ili putem telefonskog broja 01-6661-500 svakim danom od 8 do 20 sati.